## Pořízení požadované části videa

Zvolte požadovanou část videa a uložte ji jako nový videosoubor.

1 Zvolte režim přehrávání.

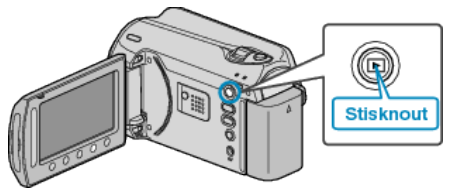

2 Zvolte režim videa.

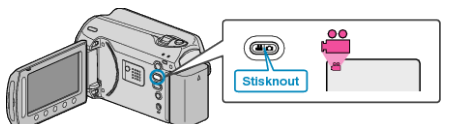

3 Stiskněte 🗐 pro zobrazení menu.

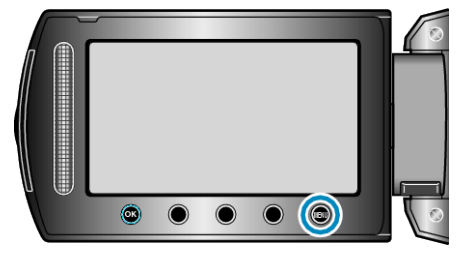

4 Zvolte "UPRAVIT" a stiskněte ®.

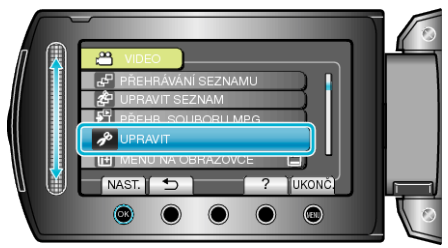

5 Zvolte "VYŘÍZNUTÍ" a stiskněte 🛞.

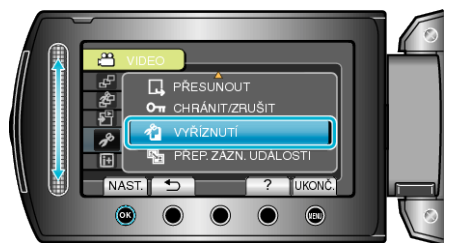

6 Zvolte požadované video a stiskněte @.

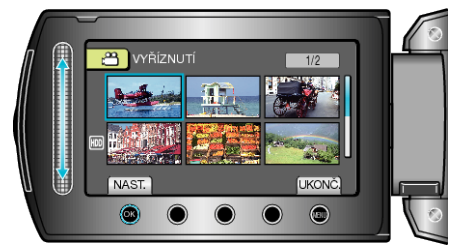

• Spustí se přehrávání zvoleného videa.

## Úprava

7 Pro pozastavení přehrávání stiskněte @ a poté stiskněte NASTAVENÍ pro označení počátečního bodu.

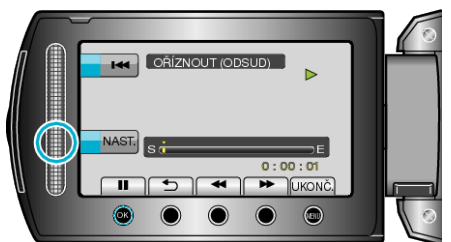

- Pro opětovné spuštění přehrávání stiskněte 🐵.
- 8 Pro pozastavení přehrávání stiskněte 
  a poté stiskněte NASTAVENÍ pro označení bodu, kdy se má kopírování zastavit.

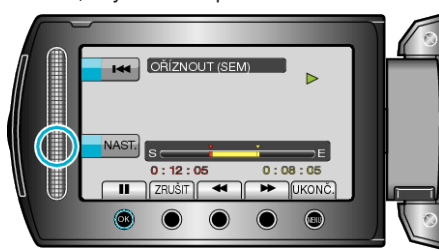

- Pro přenastavení počátečního bodu stiskněte ZRUŠIT.
- 9 Zvolte "ZACHYTIT OŘÍZ. SOUB." a stiskněte ®.

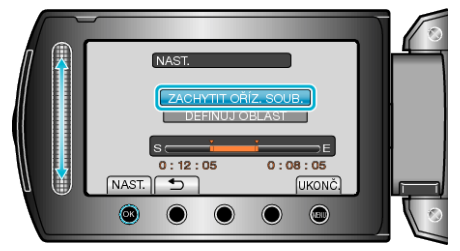

10 Zvolte "ANO" a stiskněte .

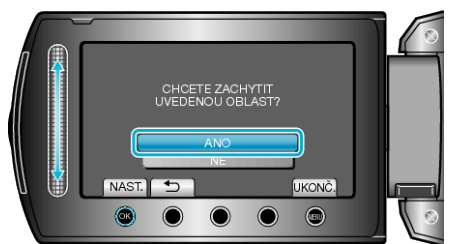

- Po dokončení kopírování stiskněte 🙉
- Jakmile je kopírování dokončeno, zkopírovaný soubor se přidá na obrazovku s náhledy.
- Chcete-li opustit obrazovku, stiskněte 🗐.
- POZNÁMKA:
- V souladu se standardem MPEG-2 jsou videa rozdělena do jednotek přibližně po půl vteřině.

Bod rozdělení proto nemusí být přesný.